## ?????? ??????- ???????

933 תיק מתקן 220-17-09-2020

כל מפעל מחולק בתוכו למחלקות.

יש מנת להוסיף מחלקה חדשה יש לבצע את הפעולות הנ"ל:

איתור מתקנים1. יש לעמוד בעץ על המתקן הרלוונטי ולאחר מכן ללחוץ על כפתור.

| איתור מתקנים    | איתור עוכדים    | איתור מתמודדים | דף הכית         | ł |
|-----------------|-----------------|----------------|-----------------|---|
| E apario instru | a large instruc |                | 20 <u>20</u> 10 | - |

מחלקות2. בעת יש לעבור ללשונית

חוזי שכירות קבצים ציוד פעילות מעשית פעילות מקצועית פרטים כלליים שדות לפריוריטי ציוד למועדונים פרטים נוספים מחלקות הנמצא בחלק התחתון של המסך. הוסף 3. על מנת להוסיף מחלקה חדשה יש ללחוץ על כפתור

. ערכון במידה ויש לעדכן שם של מחלקה קיימת יש ללחוץ על כפתור

:כתובת אתר <u>https://kb.nativ.app/article.php?id=222</u>